# GLPI Authentification LDAP

# Introduction

GLPI (Gestion Libre de Parc Informatique) est un outil de gestion des ressources IT qui permet notamment l'authentification des utilisateurs via LDAP et l'envoi de notifications par mail. Cette documentation explique en détail la configuration de ces fonctionnalités ainsi que les protocoles utilisés et leur intérêt.

## Configuration de l'authentification LDAP dans GLPI

### 1.1. Pourquoi utiliser LDAP ?

Le protocole LDAP (Lightweight Directory Access Protocol) permet la centralisation de l'authentification des utilisateurs. Son intégration dans GLPI permet :

- Une gestion simplifiée des comptes utilisateurs.
- Une authentification unique (Single Sign-On).
- Un contrôle d'accès facilité et sécurisé.

## 1.2. Protocoles utilisés

- LDAP (port 389 non sécurisé) : Utilisé pour interroger et modifier les informations d'un annuaire d'entreprise.
- LDAPS (port 636 sécurisé) : Variante sécurisée de LDAP utilisant TLS/SSL pour le chiffrement des échanges.

Page | 1

Thomas Kireche

## 1.3. Configuration dans GLPI

- 1. Accéder à l'interface d'administration de GLPI :
  - Connectez-vous avec un compte administrateur.
  - Allez dans **Configuration > Authentification**.

| Onfiguration ~                               |                            |
|----------------------------------------------|----------------------------|
| ピ I <u>n</u> titulés                         |                            |
| 🍪 Composants                                 |                            |
| A Notifications                              |                            |
| Niveaux de services                          |                            |
| 👭 Générale                                   |                            |
| Unicité des champs                           |                            |
| <ul> <li>Actions<br/>automatiques</li> </ul> | Authentifications externes |
|                                              | NT Configuration           |
| Collecteurs Authentification                 | Annuaire LDAP              |

#### 2. Ajouter un serveur LDAP :

- Cliquez sur Ajouter un serveur LDAP.
- Remplissez les champs suivants :
  - **Nom** : Nom du serveur LDAP
  - o Adresse du serveur : IP ou FQDN du serveur LDAP
  - **Port** : 389 (LDAP) ou 636 (LDAPS)
  - **Base DN** : Ex. dc=entreprise,dc=com
  - **Compte de liaison** : Un utilisateur ayant les droits de lecture dans l'annuaire (ex : cn=admin,dc=entreprise,dc=com)
  - o Mot de passe : Mot de passe du compte de liaison

| menu            |           | Annuaire LDAP - Active directory - alph            | atech.local                             |                        | : Actions - 1/1          |
|-----------------|-----------|----------------------------------------------------|-----------------------------------------|------------------------|--------------------------|
| Annuaire I DA   | 0         |                                                    |                                         |                        |                          |
| Tester          |           | Nom                                                | Active directory - alphatech.local      | Dernière modification  | 2025-01-28 18:07         |
| Utilisatours    |           | Serveur par défaut                                 | Oui 👻                                   | Actif                  | Oui -                    |
| Groupes         |           | Convolut                                           | 1721611                                 | Port (par défaut 280)  | 380                      |
| Informations av | ancées    | Serveur                                            | 172.10.1.1                              | Port (par default 369) | 203                      |
| Réplicats       | on Nordea | Filtre de connexion                                |                                         |                        |                          |
| Historioup      |           | DDhi                                               | Old willingtown DO with book DO local   |                        |                          |
| Tour            | 100       | BaseDN                                             | OU=utilisateurs, DC=aipnatech, DC=iocai |                        |                          |
| 1003            |           | Utiliser bind i                                    | Oui 👻                                   |                        |                          |
|                 |           | DN du compte (pour les connexions non<br>anonymes) | CN=Sync_GLPI,OU=connecteurs,DC=alp      | ohatech,DC=local       |                          |
|                 |           | Mot de passe du compte (pour les                   |                                         |                        |                          |
|                 |           | connexions non anonymes)                           | Effacer                                 |                        |                          |
|                 |           | Champ de l'identifiant                             | samaccountname                          | Commentaires           |                          |
|                 |           | Champ de synchronisation i                         | objectguid                              |                        |                          |
|                 |           |                                                    |                                         |                        |                          |
|                 |           |                                                    |                                         | 6                      | Supprimer définitivement |

#### 3. Tester la connexion :

• Cliquez sur **Tester la configuration** pour vérifier que la liaison fonctionne.

| Annuaire LDAP         | լիդ    |
|-----------------------|--------|
| Tester                | $\cup$ |
| Utilisateurs          |        |
| Groupes               |        |
| Informations avancées |        |
| Réplicats             |        |
| Historique 7          | 7      |
| Tous                  |        |

#### 4. Synchronisation des utilisateurs :

- Dans l'onglet **Synchronisation**, configurez l'import automatique des utilisateurs.
- Définissez les champs de correspondance (ex : uid pour le login).
- Activez la synchronisation pour permettre la récupération automatique des nouveaux utilisateurs.

|                                                       | nnuaires LDAP + Ajouter Q Recherche | er 🛕 Listes                              | Rechercher | Q | Super-Admin<br>alphatech (Arborescence) |
|-------------------------------------------------------|-------------------------------------|------------------------------------------|------------|---|-----------------------------------------|
|                                                       | Import en masse d'utilisate         | urs depuis un annuaire LDAP              |            |   |                                         |
|                                                       | * Synchronisation des utilisat      | eurs déjà importés                       |            |   |                                         |
|                                                       | L Importation de nuveaux ut         | ilisateurs                               |            |   |                                         |
|                                                       |                                     |                                          |            |   |                                         |
| 🙆 Accueil / 🗘 Administration / 🎗 Utilisateurs / 🗎 Ani | Huaires LDAP + Ajouter Q Rechercher | ∯ Listes                                 | lechercher | ٩ | Super-Admin<br>alphatech (Arborescence) |
|                                                       | Importation de nouvea               | ux utilisateurs                          |            |   | Mode expert                             |
| Activer le filtrage par date                          |                                     |                                          |            |   | 0                                       |
| Critère de recherche pour les utilisateurs            |                                     |                                          |            |   |                                         |
| Identifiant                                           |                                     | Champ de synchronisation<br>(objectguid) |            |   |                                         |
| Courriel                                              |                                     | Nom de famille                           |            |   |                                         |
| Prénom                                                |                                     | Téléphone                                |            |   |                                         |
|                                                       | Re                                  | chercher                                 |            |   |                                         |

|                                                                                                    | sateurs + Ajouter Q Recherch                                                                              | er 🗘 Listes                                                                                        | Rechercher                                                                                                    | Q Super-Admin<br>alphatech (Arborescence)                                           |
|----------------------------------------------------------------------------------------------------|----------------------------------------------------------------------------------------------------|----------------------------------------------------------------------------------------------------|----------------------------------------------------------------------------------------------------|-------------------------------------------------------------------------------------|
| Actions Ajouter utilisateur                                                                                                    | 2 Depuis une source externe                                                                               | E Liaison annuaire LDAP                                                                            |                                                                                                    |                                                                                     |
| - Élémente viewelie és -                                                                                                    | entient -                                                                                                 |                                                                                                    |                                                                                                    |                                                                                     |
| Elements Visualises *                                                                                                    | contient *                                                                                                |                                                                                                    |                                                                                                    |                                                                                     |
| ☐, règle ③ règle globale 4) groupe                                                                                                    | g Rechercher ☆ ⊙                                                                                          |                                                                                                    |                                                                                                    |                                                                                     |
| f Actions                                                                                                    | े 💼 🧲 🔍 🔒 -                                                                                               |                                                                                                    |                                                                                                    |                                                                                     |
| IDENTIFIANT                                                                                                    | NOM DE FAMILLE                                                                                            | COURRIELS                                                                                          | TÉLÉPHONE                                                                                                    | LIEU ACTIF                                                                          |
| AD albus.dumbledore                                                                                                    | Dumbledore                                                                                                | albus.dumbledore@alphatech.local                                                                   | +33 7 44 12 89 56                                                                                                    | Oui                                                                                 |
| BH baron.harkonnen                                                                                                    | Harkonnen                                                                                                 | baron.harkonnen@alphatech.local                                                                    | +33 5 45 67 78 92                                                                                                    | Oui                                                                                 |
| BL bellatrix.lestrange                                                                                                    | Lestrange                                                                                                 | bellatrix.lestrange@alphatech.local                                                                | +33 7 77 55 22 11                                                                                                    | Oui                                                                                 |
| CK chani.kynes                                                                                                    | Kynes                                                                                                    | chani.kynes@alphatech.local                                                                        | +33 6 22 45 33 67                                                                                                    | Oui                                                                                 |
| CO Commerciaux                                                                                                    |                                                                                                    |                                                                                                    |                                                                                                    | Oui                                                                                 |
| DI Direction                                                                                                    |                                                                                                    |                                                                                                    |                                                                                                    | Oui                                                                                 |
| DI duncan.idaho                                                                                                    | Idaho                                                                                                    | duncan.idaho@alphatech.local                                                                       | +33 6 96 48 38 09                                                                                                    | Oui                                                                                 |
| FH fevd.harkonnen                                                                                                    | Harkonnen                                                                                                 | feyd.harkonnen@alphatech.local                                                                     | +33 7 65 12 44 78                                                                                                    | Oui                                                                                 |
| GE Gestion                                                                                                    |                                                                                                    |                                                                                                    |                                                                                                    | Oui                                                                                 |
| GW gingy weakley                                                                                                    | Weasley                                                                                                   | ginny.weasley@alphatech.local                                                                      | +33 6 43 89 76 22                                                                                                    | Oui                                                                                 |
| giniymeasiey                                                                                                    |                                                                                                    |                                                                                                    | Activer windows                                                                                                    | S                                                                                   |
|                                                                                                    |                                                                                                    |                                                                                                    | Accédez aux paramèt                                                                                                    | res pour activer Wi <b>fe</b> low                                                   |
| a. glpi                                                                                                    | · ·                                                                                                    |                                                                                                    | Accédez aux paramèt                                                                                                    | res pour activer Wi <b>fe</b> low                                                   |
| glpi<br>Accueil / Q Administration / & Utilis                                                                                                    | sateurs / 🗄 Annuaires LDAP 🕇                                                                              | Ajouter Q Rechercher                                                                               | Accédez aux paramèt                                                                                                    | res pour activer Wi위렌ow<br>~ ·<br>Super-Admin<br>alphatech (Arborescence)           |
| gipi<br>Accueil / C Administration / S Utilis                                                                                                    | sateurs / @ Annuaires LDAP +                                                                              | Ajouter 🔍 Rechercher 🕅 🏠 Listes                                                                    | Accédez aux paramèt                                                                                                    | Super-Admin<br>alphatech (Arborescence)                                             |
| dipi<br>Accueil / C Administration / A Utilis<br>BaseDN c                                                                                                    | sateurs /  Annuaires LDAP  Import DU=utilisateurs,DC=alphatech,DC=lc                                      | Ajouter Q Rechercher 1 Listes                                                                      | Accédez aux paramét                                                                                                    | res pour activer Wi۹telow<br>Super-Admin<br>alphatech (Arborescence)<br>Mode simpli |
| appi<br>Accueil / C Administration / A Utilis<br>BaseDN C<br>Filtre de recherche des<br>utilisateurs ((8                                                                                                    | sateurs / @ Annuaires LDAP<br>Import DU=utilisateurs,DC=alphatech,DC=lc & (samaccountname=*) )            | Ajouter Q Rechercher 1 Listes                                                                      | Accédez aux paramèt                                                                                                    | res pour activer Wi۹tedow<br>Super-Admin<br>alphatech (Arborescence)<br>Mode simpl  |
| gipi<br>Accueil / C Administration / A Utilis<br>BaseDN C<br>Filtre de recherche des<br>utilisateurs ((                                                                                                    | Sateurs / D Annuaires LDAP                                                                                | Ajouter Q Rechercher 1 Listes                                                                      | Accédez aux paramèt                                                                                                    | res pour activer WiRdow<br>Super-Admin<br>alphatech (Arborescence)<br>Mode simpl    |
| gipi<br>Accueil / Q Administration / & Utilis<br>BaseDN Q<br>Filtre de recherche des<br>utilisateurs ((<br>ffichage (nombre d'éléments) 20 +                                                                                                    | sateurs /  Annuaires LDAP Import DU=utilisateurs,DC=alphatech,DC=lc & (samaccountname=*))                 | Ajouter Q Rechercher 1 Listes                                                                      | Accédez aux paramét                                                                                                    | Super-Admin<br>alphatech (Arborescence)                                             |
| alpi  Accueil / C Administration / A Utilis  BaseDN  Filtre de recherche des  utilisateurs  (  fichage (nombre d'éléments)  20 +  c Actions                                                                                                    | sateurs /  Annuaires LDAP  Import  DU=utilisateurs,DC=alphatech,DC=kc & (samaccountname=*))               | Ajouter Q Rechercher 1 Listes                                                                      | Accédez aux paramèt<br>Rechercher d                                                                                                    | res pour activer Wi۹tedow<br>Super-Admin<br>alphatech (Arborescence)<br>Mode simpli |
|                                                                                                    | sateurs / @ Annuaires LDAP<br>Import<br>DU=utilisateurs,DC=alphatech,DC=lo<br>& (samaccountname=*) )      | Ajouter Q Rechercher 12 Listes                                                                     | Accédez aux paramét<br>Rechercher C                                                                                                    | res pour activer Wi۹telow Super-Admin siphatech (Arborescence) Mode simpli          |
|                                                                                                    | sateurs / @ Annuaires LDAP<br>Import<br>DU=utilisateurs,DC=alphatech,DC=lc<br>& (samaccountname=*) )<br>& | Ajouter Q Rechercher ☆ Listes tation de nouveaux utilisateurs coal  Rechercher  Rechercher  B&D 22 | Accédez aux paramét<br>Rechercher C<br>De 1 à 1 sur 1<br>RNIÉRE MISE À JOUR DANS L'ANNUAIRE LDAP<br>2025-02-17 14:32                                            | res pour activer WiRelow                                                            |
| gipi         Accueil / C Administration / A Utilis         BaseDN         G         Filtre de recherche des utilisateurs         (d)         fichage (nombre d'éléments)         20 +         c Actions         CHAMP DE SYNCHRONISATION         e Sb02f85-5c76-4be6-9209-3e30         Champ de synchronisation                                                           | sateurs / DAnnuaires LDAP                                                                                 | Ajouter Q Rechercher 1 Listes                                                                      | Accédez aux paramét<br>Rechercher C<br>De 1 à 1 sur 1<br>ENNÉRE MISE À JOUR DANS L'ANNUAIRE LDAP<br>225-02-17 14:32<br>ernière mise à jour dans l'annuaire LDAP | res pour activer WiRelow                                                            |
| gipi         Accueil / C Administration / A Utilis         BaseDN       C         Filtre de recherche des utilisateurs       (4)         ffichage (nombre d'éléments)       20 -         c Actions       20 -         c Actions       esb02185-5c76-4be6-9209-3e30         Champ de synchronisation       the synchronisation         t Actions       the synchronisation | sateurs / D Annuaires LDAP                                                                                | Ajouter Q. Rechercher                                                                              | Accédez aux paramét<br>Rechercher C<br>De 1 à 1 sur 1<br>RNIERE MISE À JOUR DANS L'ANNUAIRE LDAP<br>225-02-17 14:32<br>ernière mise à jour dans l'annuaire LDAP | res pour activer WiRdow Super-Admin alphatech (Arborescence) Mode simpl             |

|   | Connexion à votre compte           |                                           |
|---|------------------------------------|-------------------------------------------|
| 6 | Identifiant                        |                                           |
|   | Mot de passe Mot de passe oublié ? |                                           |
|   | Source de connexion                |                                           |
|   | Se souvenir de moi                 |                                           |
|   | Se connecter                       | Activer Windows<br>Accédez aux paramètres |